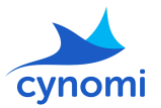

November 2024

# New release - check out our new additions and updates!

#### New frameworks

#### 1. CJIS

We are excited to announce that we have added CJIS to our portfolio of supported frameworks. The Criminal Justice Information Services (CJIS) framework, administered by the FBI, provides comprehensive guidelines for securing sensitive criminal justice information. CJIS focuses on the secure handling, transmission, and storage of data to ensure its integrity, confidentiality, and availability. This framework helps organizations adhere to industry-specific security standards and regulatory requirements within the criminal justice sector.

#### 2. PCI DSS 4.0.1

We have added PCI DSS version 4.0.1. to our supported frameworks. The Payment Card Industry Data Security Standard (PCI DSS) provides comprehensive guidelines for securing payment card information. Version 4.0.1 introduces minor updates and clarifications to the requirements established in version 4.0, enhancing existing security measures and addressing emerging threats to ensure the continued protection of payment data. While both versions currently remain on the platform, v4.0 will be retired by PCI SSC on 31 December 2024, following which PCI DSS v4.0.1 will be the only active version of the standard supported. It is important to note that while there are changes within the requirements, the task mapping to existing controls remains the same.

#### Posture Score Update

#### 3. Score calculation update

We implemented a mathematical adjustment to the formula used for calculating the posture score in our system. This change is a performance-related improvement and is not connected to the introduction of new tasks or processes. As a result, minor changes in the scores of some customers may occur, but the focus of this update is solely on enhancing the calculation's efficiency.

#### Scanner Update

#### 4. Internal Cynomi Scan

We updated the script for the Internal Cynomi scan. To run the new script, simply go to 'Scans' in the main menu, click on the 'New Scan' button, then click on 'Internal Cynomi scan' in the left-hand menu and follow the instructions.

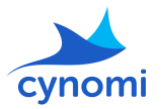

### November 2024

## Content Update

5. Change log

| Update details                | Changed task / question   | Policy / Questionnaire |
|-------------------------------|---------------------------|------------------------|
| Changes to task title wording | Task UID: CYT-00000603234 | Access policy          |
| Changes to task TIP wording   | Task UID: CYT-00000630500 | Risk Management policy |

For any questions don't hesitate to reach out! Cynomi team